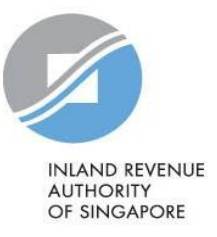

## User Guide

# Submit Commission Records on myTax Portal

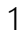

| Contents                                        |    |
|-------------------------------------------------|----|
| About Submit Commission Records on myTax Portal | 3  |
| Step 1: Access Submit Commission Records        | 5  |
| Step 2: Preparation                             | 8  |
| - Add Commission Payee's record                 | 9  |
| - Add Individual record                         | 10 |
| - Add Non-Individual record                     | 11 |
| - Enter Address                                 | 12 |
| - List of Commission Records and Functions      | 13 |
| - Sort Records                                  | 14 |
| - Find Records                                  | 15 |
| - Edit Records                                  | 16 |
| - Delete Selected Records                       |    |
| - Delete Records                                |    |
| - View and Print Statements                     |    |
| - Export Records                                |    |
| - Import Records from past Online Submission    | 21 |
| - Import Records from Excel                     | 23 |
| Step 3: Submission                              | 26 |
| - Submit Records                                | 26 |
| - How to view submitted information?            |    |
| - Summary of records submitted                  |    |

### About Submit Commission Records on myTax Portal

- 1. Submit Commission Records on myTax Portal allows commission-paying organisations to prepare and submit their commission agents' identification and income information online.
- 2. It is suitable for organisations that do not have their own software to prepare the commission records for submission and submit the information to IRAS via Application Programming Interface (API).
- 3. Before accessing "Submit Commission Records" digital service at myTax Portal, you have to perform the authorisation for the "Submission of Commission Records" e-service at Corppass. Learn how to authorise staff via the Corppass system.
- 4. Ensure your computer fulfills the minimum hardware/ software requirements:

#### Operating system

- Windows 7 and above; or
- MAC OS X 10.10 and above

#### Hardware requirements

- Pentium 4 PC and above with 2 GB RAM (recommended); and
- 512Kbps speed Broadband with connection to a local ISP

#### <u>Browser</u>

- Internet Explorer 11.0 and above;
- Mozilla Firefox 54.0 and above;
- Google Chrome 59.0 and above;
- Microsoft Edge; or
- Safari Browser 9.0 and above

| <page-header></page-header>                                                                                                    | Step 1: myTax Portal Login                                                                                                    |                                                                         |
|----------------------------------------------------------------------------------------------------|----------------------------------------------------------------------------------------------------|-------------------------------------------------------------------------|
| <complex-block><complex-block></complex-block></complex-block>                                                                                                    | 1. Access Submit Commission Records $>$ 2. Preparation $>$ 3. Submission                                                                                                    |                                                                         |
| <complex-block></complex-block>                                                                                                    | A Staggpore Government Agency Website Heav to identify<br>Who We Are V Taxes Chemes Digital Services V Digital Collaboration V Digital Collaboration V D | Visit www.iras.gov.sg,<br>• Select <login>.</login>                     |
| Singpass app<br>to log in       Singpass app<br>to log in       Log in       . Singpass App, or         OR       OR       Password       Log in       . Password         Forgot Singpass ID       Reset password       Reset password       . Singpass App, or | Which Tax Login Am l   ImpTax Portal Login ImpTax Portal Login ImpTax Portal Login ImpTax Agent Login ImpTax Agent                                                                                                    | At myTax Portal,<br>• Select <company business<br="">Tax&gt;.</company> |
| Register For Singpass                                                                                                    | Singpass app       Password login         Scan with Singpass app       Log in         Image: Singpass app       Singpass app         Image: Singpass app       Singpass app         Image: Singpass app       Singpass app         Image: Singpass app       Singpass app         Image: Singpass app       Singpass app         Image: Singpass       Singpass app         Image: Singpass       Singpass app         Image: Singpass       Singpass app         Image: Singpass       Singpass app         Image: Singpass       Singpass app         Image: Singpass       Singpass app         Image: Singpass       Singpass app         Image: Singpass       Singpass app         Image: Singpass       Singpass app         Image: Singpass       Singpass app         Image: Singpass       Singpass app                                                                                                    | Login using:<br>• Singpass App, or<br>• Password login                  |

1. Access Submit Commission Reco

> 2. Preparation > 3. Submission

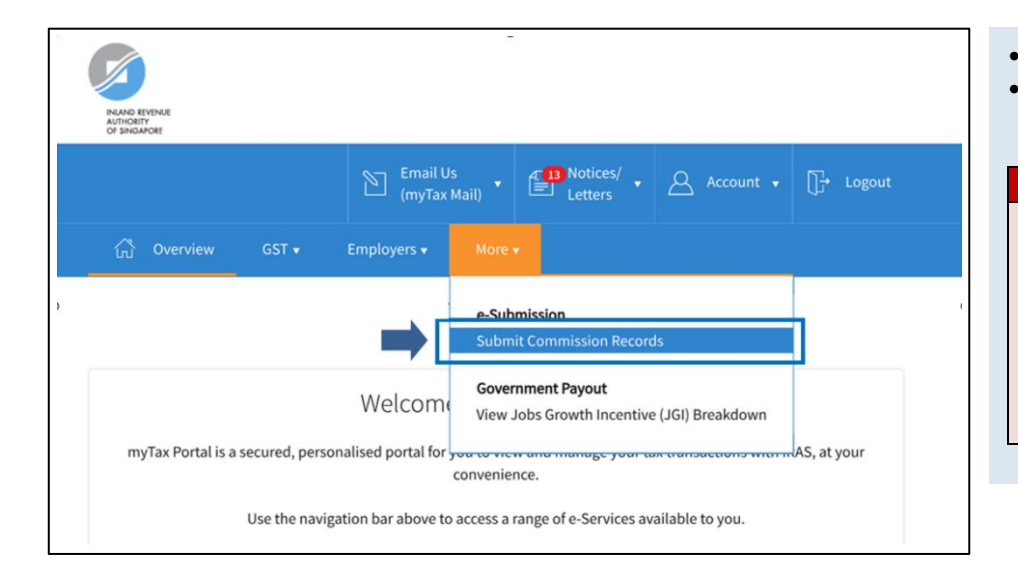

- Mouse over to <More>.
- Select <Submit Commission Records>.

#### NOTE

Only staff who has been authorised with the "Approver" or "Preparer" role for the "SUBMISSION OF COMMISSION RECORDS" IRAS' e-service at <u>Corppass</u> can view the "Submit Commission Records" digital service in myTax Portal.

#### Authorised Person's Details for Commission

< Back to Commission Main Menu

| Name of Authorised Person*                                          |
|---------------------------------------------------------------------|
| Designation*                                                        |
| Email Address*                                                      |
| Please provide at least one of the following information Office No. |
| Mobile No.                                                          |

Organisations logging in for the first time will be prompted to update their authorised person's contact details.

- Fill in the particulars.
- Click <SAVE>.

#### NOTE

The authorised person should be a representative of your organisation holding any one of the following positions:

- Director
- Partner
- Sole proprietor
- Manager or higher
- Tax agent

| 1. Access Submit Commission Records $>$ 2. Preparation $>$ 3. Submission               |         |                                                  |
|----------------------------------------------------------------------------------------|---------|--------------------------------------------------|
|                                                                                        |         |                                                  |
|                                                                                        |         |                                                  |
|                                                                                        |         |                                                  |
| Authorised Person's Details for Commission                                             | 🖶 PRINT | Click <commission main="" menu="">.</commission> |
|                                                                                        |         |                                                  |
| Note                                                                                   |         |                                                  |
| All matters related to this e-Service will be directed to the named Authorised Person. |         |                                                  |
|                                                                                        |         |                                                  |
|                                                                                        |         |                                                  |
| Name of Authorised Person                                                              |         |                                                  |
| Designation                                                                            |         |                                                  |
| Email Address                                                                          |         |                                                  |
| Office No.                                                                             |         |                                                  |
| Mobile No.                                                                             |         |                                                  |
|                                                                                        |         |                                                  |
|                                                                                        |         |                                                  |
|                                                                                        |         |                                                  |

| Submission                                                                     |              |
|--------------------------------------------------------------------------------|--------------|
| Submit commission information online i.e. without downloading any application. |              |
| Submission Status<br>View status of submitted files/ records.                  | VIEW         |
| Authorised Person's Details                                                    |              |
| View or update authorised person's details.                                    | VIEW/ UPDATE |

• Click <SUBMIT ONLINE> to begin.

| Step 2: Preparation                                                                                                    |                                                                                                    |
|----------------------------------------------------------------------------------------------------|----------------------------------------------------------------------------------------------------|
| 1. Access Submit Commission Records 2. Preparation 3. Submission                                                                                                    |                                                                                                    |
| 1. Create Submission       2. Add Records       3. Summary       4. Acknowledgement         For Commission Derived in       2022 (YA 2023)       2023 (YA 2024)       2024 (YA 2025)       2025 (YA 2026)         Pending Submission ① | By default, the current Year of<br>Assessment (YA) is selected. For<br>example, if you are accessing the<br>"Submit Commission Records" digital<br>service in 2025, the default year selected<br>will be 2024 (YA 2025).<br>• Click <create original=""> to add</create> |
| No Pocords Found                                                                                                    | <ul> <li>If you would like to amend a previously submitted commission records, click <create amendment=""> to amend previous records.</create></li> </ul>                                                                                                    |
| ino Records Found                                                                                                    | Note:<br>You may click ① for more information.                                                                                                    |
| CREATE ORIGINAL CREATE AMENDMENT                                                                                                    | <ul> <li>You are allowed to create up to 500 records in each submission.<br/>Additional records have to be submitted in a separate submission.</li> <li>If you want to create amendment</li> </ul>                                                                       |

amendment records, please read User Guide for Preparing of Commission Amendment Records.

Verify the Authorised Person's Details for

| <b>Note</b><br>All matters related to this e-Service will be directed to   | the named Authorised Person. |
|----------------------------------------------------------------------------|------------------------------|
| Name of Authorised Person*                                                 |                              |
| Designation*                                                               |                              |
| Email Address*                                                             | -                            |
| Please provide at least one of the following information <b>Office No.</b> |                              |
| Mobile No.                                                                 |                              |

NOTE

Commission and click <SAVE>.

Organisations that have previously updated the authorised person's contact details will go through this page to verify the contact information is up to date.

| 1. Access Submit Comm        | ission Records > | 2. Preparation 3. Subm | ssion      |                              |
|------------------------------|------------------|------------------------|------------|------------------------------|
| - Add Commission             | Payee's record   |                        |            |                              |
| List of Commission Reco      | ords             |                        |            | Click <add record="">.</add> |
| For Commission Derived in    | 2024 (YA2025)    | Submission Type        | ORIGINAL   |                              |
| Status                       | NOT SUBMITTED    |                        |            |                              |
|                              |                  |                        |            |                              |
| Authorised Person's D        | etails           |                        | EDIT       |                              |
| Name                         |                  | Office Number          |            |                              |
| Designation                  |                  | Mobile Number          |            |                              |
| Email Address                |                  |                        |            |                              |
|                              |                  |                        |            |                              |
| Create Commission Re         | ecords           |                        |            |                              |
| Prepare commission records f | or submission.   |                        | ADD RECORD |                              |
|                              |                  |                        |            |                              |

| Commission Derived in 2024 (YA 2025) |                                            |  |
|--------------------------------------|--------------------------------------------|--|
| Payee's Particulars                  |                                            |  |
| Identification Type * (i)            | Select                                     |  |
|                                      | Select                                     |  |
|                                      | NRIC                                       |  |
| Details of Commission                | FIN                                        |  |
|                                      | MALAYSIAN IC                               |  |
|                                      | PASSPORT NO.                               |  |
| Gross Commission * 🛈                 | UEN-BUSINESS                               |  |
|                                      | UEN-LOCAL CO                               |  |
|                                      | UEN-OTHERS                                 |  |
|                                      | ASGD                                       |  |
| Address (Optional)                   | ITR                                        |  |
| Enter address only if you want       | to print a statement for mailing purposes. |  |
|                                      | BACK CLEAR SAVE                            |  |

• Select the Identification Type from the dropdown list.

#### Note:

Click 🛈 for more information.

Commission Derived in 2024 (YA 2025)

Select

Payee's Particulars

Identification Type \* 🛈

| 1. Access Submit Com                   | mission Records 2. Preparation 3. Submission               |                                                                                                    |
|----------------------------------------|------------------------------------------------------------|----------------------------------------------------------------------------------------------------|
|                                        |                                                            |                                                                                                    |
| - Add Individual I                     | record                                                     |                                                                                                    |
| 1. Create Submission                   | <b>2. Add Records 3.</b> Summary <b>4.</b> Acknowledgement | • Enter all the payee's particulars and gross commission.                                                                                                    |
| Commission Derived Payee's Particulars | d in 2024 (YA 2025)                                        | • "Designation" refers to the nature of activity of the payee (i.e., commission agents). If the nature of                                                                    |
| Identification Type * ()               | NRIC                                                       | activity of the commission agent<br>does not fall within one of the<br>dropdown options, please select                                                                       |
| Name *                                 |                                                            | <ul> <li>Enter address only if you want to<br/>use this application to print a</li> </ul>                                                                                    |
| Date of Birth *<br>Gender *            | dd/mm/yyyy                                                 | <ul> <li>statement for mailing to your payee.</li> <li>Refer to <u>Enter Address</u> for details.</li> <li>Click <save>.</save></li> </ul>                                   |
| Citizenship*                           | Select                                                     |                                                                                                    |
| Designation *                          | Select                                                     |                                                                                                    |
| Details of Commissi                    | ion Income                                                 | <ul> <li>Note:<br/>Click i for more information.</li> <li>Ensure that Payee's Identification No.<br/>corresponds to the income and<br/>other details prepared for</li> </ul> |
| Gross Commission * (1)                 | ss00                                                       | <ul> <li>Select the Date of Birth from the date</li> </ul>                                                                                                    |
|                                        |                                                            | format.                                                                                                    |
| Address (Optional)                     | Select                                                     |                                                                                                    |
| Enter address only if you w            | ant to print a statement for mailing purposes.             |                                                                                                    |
|                                        | BACK CLEAR SAVE                                            |                                                                                                    |
|                                        |                                                            |                                                                                                    |
| Your record(s) has/have be             | en saved successfully.                                     | <ul> <li>A confirmation message is displayed<br/>when the record is saved<br/>successfully</li> </ul>                                                                        |
| Submit Commissio                       | on Online                                                  | <ul> <li>Select the Identification Type to add</li> </ul>                                                                                                    |
| 1. Create Submission                   | 2. Add Records 3. Summary 4. Acknowledgement               | another record if necessary                                                                                                    |

•

| 1. Access Submit Commission Records 2. Preparation 3. Submission              |                                                                    |
|-------------------------------------------------------------------------------|--------------------------------------------------------------------|
| - Add Non-Individual record                                                   |                                                                    |
| 1. Create Submission     2. Add Records     3. Summary     4. Acknowledgement | Enter Identification No., Name and<br>Gross Commission             |
| Commission Derived in 2024 (YA 2025)                                          | • The address field is optional. Enter                             |
| Payee's Particulars                                                           | application to print a statement for                               |
| Identification Type * (i) UEN-LOCAL CO 🔹                                      | Enter Address for details.                                         |
| Identification No.*                                                           | • Click <save>.</save>                                             |
| Name *                                                                        | Note:<br>Click ① for more information.                             |
|                                                                               | • Ensure that Payee's Identification No. corresponds to the income |
| Details of Commission Income                                                  | and other details prepared for.                                    |
| Gross Commission * (i) SS .00                                                 |                                                                    |
|                                                                               |                                                                    |
| Address (Optional)                                                            |                                                                    |
| Enter address only if you want to print a statement for mailing purposes.     |                                                                    |
| BACK                                                                          |                                                                    |

| Your record(s) has/have been | n saved successfully. |            |                    |
|------------------------------|-----------------------|------------|--------------------|
| Submit Commissio             | n Online              |            |                    |
| 1. Create Submission         | 2. Add Records        | 3. Summary | 4. Acknowledgement |
| Commission Derived in        | n 2024 (YA 2025)      |            |                    |
| Payee's Particulars          |                       |            |                    |
|                              |                       |            |                    |

- A confirmation message is displayed when the record is saved successfully.
- Select the Identification Type to add another record if necessary.

| 1. Access Submit Com                                                                                    | mission Records 2. Preparation 3. Submission   |                                                                                                    |
|----------------------------------------------------------------------------------------------------|------------------------------------------------|----------------------------------------------------------------------------------------------------|
| - Enter Address                                                                                         |                                                |                                                                                                    |
| Address (Optional)                                                                                      | SINGAPORE POSTAL CODE                          | • Enter the address via Singapore<br>Postal Code or Others.                                                                                                    |
| Enter address only if you w<br>Singapore Postal Code *<br>Block/House No.<br>Storey-Unit<br>Street Name | Ant to print a statement for mailing purposes. | <ul> <li>If you have selected to enter the address via Singapore Postal Code and have entered the 6 digits postal code, the Block/House No will be auto-populated. Select the Block/House No. from the dropdown list (if applicable) and enter the Storey-Unit.</li> <li>Alternatively, select Others to enter the full address in the fields</li> </ul> |
|                                                                                                    | BACK CLEAR SAVE                                | Note:                                                                                                    |
| OR                                                                                                    |                                                | application to print a statement for                                                                                                    |

| Address (Optional)            | OTHERS •                                     | - |
|-------------------------------|----------------------------------------------|---|
| Enter address only if you wan | t to print a statement for mailing purposes. |   |
| Address Line 1 *              |                                              |   |
| Address Line 2                |                                              |   |
| Address Line 3                |                                              | - |
|                               |                                              |   |
|                               | BACK DELETE SAVE                             |   |

application to print a statement IOT mailing to your payee.

#### List of Commission Records and Functions

| Submit Commission                   | Online                                     |                                   | + EXPAND ALL RECORDS            |
|-------------------------------------|--------------------------------------------|-----------------------------------|---------------------------------|
| 1. Create Submission                | 2. Add Records                             | 3. Summary                        | 4. Acknowledgement              |
| List of Commission Reco             | ords                                       |                                   |                                 |
| For Commission Derived in<br>Status | 2024 (YA2025)<br>NOT SUBMITTED             | Submission Type                   | ORIGINAL                        |
| Authorised Person's D               | etails                                     |                                   | EDIT                            |
| I Name                              |                                            | Office Number                     |                                 |
| Designation                         |                                            | Mobile Number                     |                                 |
| Email Address                       |                                            |                                   |                                 |
| Create Commission Re                | ecords                                     |                                   |                                 |
| Prepare commission records f        | or submission.                             |                                   | ADD RECORD                      |
| Import payees' particulars from     | n past submissions.                        |                                   | IMPORT RECORDS                  |
| Total                               |                                            |                                   |                                 |
| Total No. of Records                | Tota                                       | l Amount of Gross Commission      |                                 |
| 1 - 3 of 3 Records                  |                                            |                                   |                                 |
| Identification<br>Type              | Identification<br>No.                      | Name Gro                          | OSS Commission<br>(S\$) Actions |
| UEN-LOCAL<br>CO                     |                                            |                                   | .00 EDIT                        |
|                                     |                                            |                                   | .00 EDIT                        |
|                                     |                                            |                                   | .00 EDIT                        |
| CANCI                               | EL CHANGES DEL                             | ETE RECORDS UPDATE CH             | IANGES                          |
| Statement of Commissio              | n Income                                   |                                   |                                 |
| Select to view or save stateme      | nt of your Commission re                   | cords.                            | VIEW/SAVE                       |
| Export Commission Reco              | <b>rds</b><br>: to a Microsoft Excel file. |                                   | EXPORT ALL RECORDS              |
| Continue your preparation           | N<br>later.                                | View a summary of you<br>to IRAS. | r records before submitting     |
| BAC                                 | ĸ                                          | PROCEE                            | D TO SUMMARY                    |

#### Note:

This is an overview of the Add Records page. The detailed explanation of each of the functions is in subsequent pages.

Each page displays up to 25 records. Use the page navigator to see records in other pages.

#### - Sort Records

| Tota       | al       |                        |                                                               |
|------------|----------|------------------------|---------------------------------------------------------------|
| Total      | No. of R | ecords 3               | Total Amount of Gross Commission \$\$24,345.00                |
| 1 - 3 of 3 | Records  |                        |                                                               |
|            |          | Identification<br>Type | Identification<br>No. Name Gross Commission<br>(SS) • Actions |
|            |          |                        | T                                                             |
| -          |          | UEN-LOCAL<br>CO        | .00 EDIT                                                      |
| -          |          | UEN-OTHERS             | .00 EDIT                                                      |
| -          |          | NRIC                   | .00 EDIT                                                      |
|            |          | CANCELO                | HANGES DELETE RECORDS UPDATE CHANGES                          |

You may sort records by Name or Gross Commission.

- Click Name to sort in ascending order. Click again to sort in descending order.
- Click Gross Commission to sort in ascending order. Click again to sort in descending order

#### - Find Records

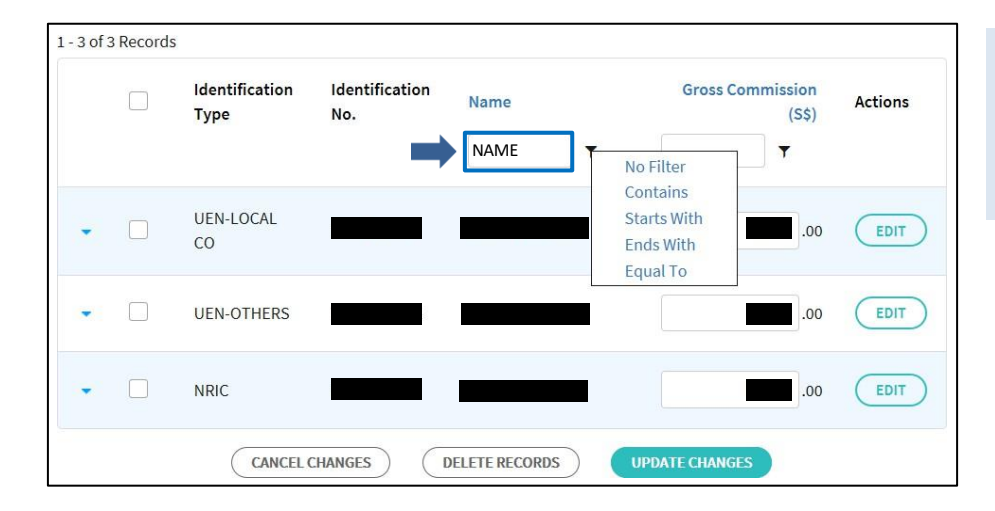

Type in the key words or amount in the filtering box.

•

• Click the filter **Y** and select the filtering criteria from the dropdown list.

OR

| L - 3 of 3 | Records | Identification<br>Type | Identification<br>No. | Name           | Gross Commission<br>(S\$) Actions                    |
|------------|---------|------------------------|-----------------------|----------------|------------------------------------------------------|
|            |         |                        |                       | · · · ·        | 20000 No Filter                                      |
| •          |         | UEN-LOCAL<br>CO        |                       |                | Equal To<br>Greater Than<br>Greater Than Or Equal To |
| •          |         | UEN-OTHERS             |                       |                | Less Than Or Equal To                                |
| •          |         | NRIC                   |                       |                | .00 EDIT                                             |
|            |         | CANCELO                | CHANGES               | DELETE RECORDS | UPDATE CHANGES                                       |

| 1. Access S       | ubmit Commiss          | ion Records 2. Preparation 3. Submission     |                                                                                                    |
|-------------------|------------------------|----------------------------------------------|----------------------------------------------------------------------------------------------------|
| - Edit Re         | ecords                 |                                              |                                                                                                    |
| Total             |                        |                                              | Edit Gross Commission directly<br>from the amount field and click                                      |
| Total No. of F    | Records 3              | Total Amount of Gross Commission             | <ul> <li>OPDATE CHANGES&gt;.</li> <li>To edit payee's particulars, click<br/><edit>.</edit></li> </ul> |
| 1 - 3 of 3 Record | s                      |                                              |                                                                                                    |
|                   | Identification<br>Type | Identification Name Gross Commission Actions |                                                                                                    |
|                   |                        | T T OR                                       |                                                                                                    |
| •                 | UEN-LOCAL<br>CO        |                                              |                                                                                                    |
| -                 | UEN-OTHERS             | .00 EDIT                                     |                                                                                                    |
| •                 | NRIC                   | .00 EDIT                                     |                                                                                                    |
|                   | CANCEL                 | CHANGES DELETE RECORDS UPDATE CHANGES        |                                                                                                    |

#### - Delete Selected Records

| Tota       | al        |                        |                       |                        |                             |         |
|------------|-----------|------------------------|-----------------------|------------------------|-----------------------------|---------|
| Total      | No. of Re | ecords 3               | Т                     | otal Amount of Gross C | Commission                  |         |
| 1 - 3 of 3 | Records   |                        |                       |                        |                             |         |
|            |           | Identification<br>Type | Identification<br>No. | Name                   | Gross Commission<br>(S\$) • | Actions |
| -          |           | UEN-LOCAL<br>CO        |                       |                        | .00                         | EDIT    |
| -          |           | UEN-OTHERS             |                       |                        | .00                         | EDIT    |
| -          |           | NRIC                   |                       |                        | .00                         | EDIT    |
|            |           | CANCELO                | CHANGES 1             | DELETE RECORDS         | UPDATE CHANGES              |         |

- To delete selected records, check the box for the selected record(s) or check the box at Identification Type to select all the records displayed on the page.
- Click < DELETE RECORDS>.

| 1. Access Submit Commission Records 2. Preparation 3. Submission                                                                                                    |                                              |
|----------------------------------------------------------------------------------------------------|----------------------------------------------|
| - Delete Records                                                                                                    |                                              |
| Submit Commission Online + EXPAND ALL RECOR<br><back commission="" main="" menu<="" td="" to=""><td>To delete all records, click     <br/> <br/> <br/> <br> <br/> <br/></br></td></back> | To delete all records, click<br><br><br><br> |
| 1. Create Submission       2. Add Records       3. Summary       4. Acknowledgement         For Commission Derived in                                                                                                    |                                              |
| 2022 (YA 2023)     2023 (YA 2024)     2024 (YA 2025)     2025 (YA 2026)                                                                                                    | _                                            |
| Pending Submission ()                                                                                                    |                                              |
| Date Created/<br>Updated Last Updated by Type No. of<br>Records Actions                                                                                                    |                                              |
| 31 Jan 2025 ORIGINAL 3 DELETE CONTINUE                                                                                                    |                                              |

#### View and Print Statements

| Submit Co                    | mmission               | Online                                 |                               | + EXPAND A                     | LL RECORDS |
|------------------------------|------------------------|----------------------------------------|-------------------------------|--------------------------------|------------|
| 1. Create Subm               |                        | 2. Add Records                         | 3. Summary                    | 4. Acknowledgen                |            |
| List of Comm                 | nission Reco           | rds                                    |                               |                                |            |
| For Commissio                | on Derived in          | 2024 (YA 2025)                         | Submission Type               | ORIGINAL                       |            |
| Status                       |                        | NOT SUBMITTED                          |                               |                                |            |
| Authorised                   | l Person's De          | etails                                 |                               |                                | EDIT       |
| Name                         |                        |                                        | Office Number                 | r                              |            |
| Designation<br>Email Address |                        |                                        | Mobile Numbe                  | er                             |            |
|                              |                        |                                        |                               |                                |            |
| Create Con                   | nmission Re            | cords                                  |                               |                                |            |
| Prepare comm                 | iission records fo     | r submission.                          |                               | ADD                            | RECORD     |
| Import payees                | ' particulars fron     | n past submissions.                    |                               | IMPORT                         | RECORDS    |
| Total                        |                        |                                        |                               |                                |            |
| Total No. of Re              | ecords 3               | Τα                                     | tal Amount of Gross Commissio | n                              |            |
| 1 - 3 of 3 Records           |                        |                                        |                               |                                |            |
|                              | Identification<br>Type | Identification<br>No.                  | Name                          | Gross Commission<br>(S\$)<br>T | Actions    |
|                              | UEN-LOCAL<br>CO        |                                        |                               | .00                            | EDIT       |
|                              | UEN-OTHERS             |                                        |                               | .00                            | EDIT       |
| •                            | NRIC                   |                                        |                               | .00                            | EDIT       |
|                              | CANCE                  | L CHANGES D                            | ELETE RECORDS UPDAT           | E CHANGES                      |            |
| Statement of Select to view  | of Commissior          | <b>Income</b><br>It of your Commission | records.                      |                                | EW / SAVE  |

If you want to use this application to print a statement to your payee,

- Update your changes before • clicking <VIEW/SAVE>. Otherwise, your changes will not be saved.
- At List of Commission Records, • check the box for the selected record(s) or check the box at Identification Type to select all the records displayed on the page.
- Click <VIEW/SAVE>. •

| 1. Access Submit Commission Records 2. Preparation 3. Submission                                                                                                    |                          |
|----------------------------------------------------------------------------------------------------|--------------------------|
|                                                                                                    |                          |
|                                                                                                    | Sample View of Statement |
| STATEMENT OF COMMISSION INCOME<br>for year ended 31 Dec 2024                                                                                                    |                          |
| This is a statement of your commission income for the year. You can use it for your tax filing.                                                                                                    |                          |
| For individuals: Your commission income received from organisations participating in e-Submission of Commission will be pre-filled in your online tax form for your convenience. Please check using this statement and claim your expenses, if any. |                          |
| Organisation's Information                                                                                                    |                          |
| Identification Type                                                                                                    |                          |
| Tax Reference No.                                                                                                    |                          |
| Name :                                                                                                    |                          |
| Payee's Particulars                                                                                                    |                          |
| Identification Type :                                                                                                    |                          |
| Identification No.                                                                                                    |                          |
| Name :                                                                                                    |                          |
| Details of Commission Income                                                                                                    |                          |
| Gross Commission :                                                                                                    |                          |
| Declaration                                                                                                    |                          |
| Name of Authorised Person :                                                                                                    |                          |
| Designation :                                                                                                    |                          |
| Telephone No.                                                                                                    |                          |
| Email Address :                                                                                                    |                          |

2. Preparation **Export Records** + EXPAND ALL RECORDS Submit Commission Online If you want to export the updated records to an Excel spreadsheet for your 2. Add Records own record-keeping, List of Commission Records click <EXPORT ALL RECORDS> at ٠ List of Commission Records. For Commission Derived in 2024 (YA 2025) Submission Type ORIGINAL NOT SUBMITTED Status Note: You can filter or sort before exporting Authorised Person's Details EDIT your records. Name Office Number Designation Mobile Number Email Address **Create Commission Records** Prepare commission records for submission. Import payees' particulars from past submissions. IMPORT RECORDS Total Total No. of Records Total Amount of Gross Commission 3 1 - 3 of 3 Records Identification Identification **Gross Commission** Name Actions (SŚ) Туре No. T UEN-LOCAL .00 EDIT CO **UEN-OTHERS** .00 EDIT NRIC EDIT .00 CANCEL CHANGES DELETE RECORDS Statement of Commission Income VIEW / SAVE Select to view or save statement of your Commission records. **Export Commission Records** EXPORT ALL RECORDS Export all Commission records to a Microsoft Excel file.

1. Access Submit Commission Records 2. Preparation

3. Submission

#### - Import Records from past Online Submission

| Submit Commission              | Online              |                 | + EXPAND ALL RECORDS |
|--------------------------------|---------------------|-----------------|----------------------|
| 1. Create Submission           | 2. Add Records      | 3. Summary      | 4. Acknowledgement   |
| List of Commission Reco        | ords                |                 |                      |
| For Commission Derived in      | 2024 (YA2025)       | Submission Type | ORIGINAL             |
| Status                         | NOT SUBMITTED       |                 |                      |
| Authorised Person's            | Details             |                 | EDIT                 |
| Name                           |                     | Office Number   |                      |
| Designation                    |                     | Mobile Number   |                      |
| Email Address                  |                     |                 |                      |
| Create Commission R            | ecords              |                 |                      |
| Prepare commission records     | for submission.     |                 | ADD RECORD           |
| Import payees' particulars fro | m past submissions. |                 | IMPORT RECORDS       |

If you want to import the payees' particulars from past online submissions prepared via "Submit Commission Records" digital service,

• click <IMPORT RECORDS> at List of Commission Records.

| J      | Year of Assessment          | Date Submitted            | Submission Reference No. | No. of<br>Records |
|--------|-----------------------------|---------------------------|--------------------------|-------------------|
| ]      | 2025                        | 10 Jan 2025               | ES16201017COMM5377207725 | 1                 |
| )      | 2024                        | 8 Jan 2024                | ES16201017COMM5377207723 | 1                 |
| ote: I | t may take up to 60 seconds | s to complete the import. |                          |                   |

To import directly,

- At Import Records, select the corresponding submission (i.e. Year of Assessment) to import.
- Clicking <IMPORT RECORDS> will immediately import the payees' particulars to the list of commission records. Only unique records will be imported.
- The maximum number of records for each import is 500. If you have selected submissions containing more than 500 records in total, you would not be able to import directly. A list of payees' particulars will be displayed for your selection instead.

| 1. Acc                           | cess Submit Commissi                                           | on Records > 2. Pr                            | eparation 3. Submission  |                                                                                                    |  |            |
|----------------------------------|----------------------------------------------------------------|-----------------------------------------------|--------------------------|----------------------------------------------------------------------------------------------------|--|------------|
|                                  |                                                                |                                               |                          |                                                                                                    |  |            |
| Impor<br>Select th<br>1 - 2 of 2 | r <b>t Records</b><br>he submissions that you war<br>2 Records | nt to import.                                 | •                        | To import via show records, select<br>the corresponding submission and<br>click <show records=""> to<br/>display a list of records for your</show> |  |            |
|                                  | Year of Assessment                                             | Date Submitted                                | Submission Reference No. | No. of<br>Records                                                                                                    |  | selection. |
|                                  | 2025                                                           | 10 Jan 2025                                   | ES16201017COMM5377207725 | 1                                                                                                    |  |            |
|                                  | 2024                                                           | 8 Jan 2024                                    | ES16201017COMM5377207723 | 1                                                                                                    |  |            |
| Imp<br>Note:                     | oort or Show (maximum of the second                            | of 500 records)<br>Is to complete the import. |                          |                                                                                                    |  |            |
| Impo                             | ort payee's particulars from p                                 | oast submissions directly.                    | (                        | IMPORT RECORDS                                                                                                    |  |            |
| Selec                            | t from a list of payee's partic                                | culars to import.                             |                          | SHOW RECORDS                                                                                                    |  |            |
|                                  |                                                                | BA                                            | ск                       |                                                                                                    |  |            |

| Import                   | Records                                                                                                    |                         |  |  |  |  |  |  |
|--------------------------|----------------------------------------------------------------------------------------------------|-------------------------|--|--|--|--|--|--|
| Please sel<br>No. of rec | Please select the commission earner records to import the particulars.<br>No. of records allowed to import: 497 records. |                         |  |  |  |  |  |  |
| 1 - 1 of 1 F             | Records                                                                                                    |                         |  |  |  |  |  |  |
|                          | Identification Type                                                                                                    | Identification No. Name |  |  |  |  |  |  |
|                          | NRIC                                                                                                    |                         |  |  |  |  |  |  |
|                          |                                                                                                    | BACK IMPORT RECORDS     |  |  |  |  |  |  |

- Check the box next to the records that you want to import or check the box next to Identification Type to select all the records displayed on the page.
- Click <IMPORT RECORDS>. The payees' particulars will be imported to List of Commission.

| Import Records<br>st of Commission Reco | from Excel                     |                                |           |       | If you want to import the payees                                                                                        |
|-----------------------------------------|--------------------------------|--------------------------------|-----------|-------|----------------------------------------------------------------------------------------------------|
| For Commission Derived in<br>Status     | 2024 (YA2025)<br>NOT SUBMITTED | Submission Type                | ORIGINAL  |       | <ul> <li>particulars from Excel,</li> <li>click <import excel=""> at List o<br/>Commission Records.</import></li> </ul> |
| Authorised Person's D                   | etails                         |                                |           | EDIT  |                                                                                                    |
| Name Designation Email Address          |                                | Office Number<br>Mobile Number |           |       |                                                                                                    |
| Create Commission Re                    | ecords                         |                                |           |       |                                                                                                    |
| Prepare commission records f            | or submission.                 |                                | ADD R     | ECORD |                                                                                                    |
| Import payees' particulars fro          | m past submissions.            |                                | IMPORT RE | CORDS |                                                                                                    |
| Import payees' particulars pre          | pared using offline e-Co       | mmission Application.          |           | EXCEL |                                                                                                    |
|                                         |                                |                                |           |       |                                                                                                    |
| nport Excel                             |                                |                                |           |       | • Click <select file=""> at List of</select>                                                                            |

| SION RECOLDS.                                                                                                    | Commission Rec                                                                                                    | ixcel fil                                                                                 | payees via a  | commission  | ilars of the othe the import. | the particutor complete | 0 records for<br>30 seconds to | port up to 500<br>y take up to 8 | You can im<br>Note: It ma |
|----------------------------------------------------------------------------------------------------|----------------------------------------------------------------------------------------------------|-------------------------------------------------------------------------------------------|---------------|-------------|-------------------------------|-------------------------|--------------------------------|----------------------------------|---------------------------|
| rt up to a maximum of 500<br>here are more than 500<br>are in a separate file.                                                                 | Note:<br>You can import up to a<br>records. If there are<br>records, prepare in a s                                                                            | H I J                                                                                     | G             | F           | E                             | D                       | tails                          | n Payees' Det                    | Commissio                 |
|                                                                                                    |                                                                                                    | dress Line 1 Address Line 2 Address Line 3<br>oharaotars) (40 oharaotars) (40 oharaotars) | Date of Birth | Designation | Gender                        | Citizenship             | Name<br>No. (80 oharaoters)    | Type Identification N            | 1 Identification          |
| at of the Excel workbook<br>nported, please refer to the<br>Import Excel' below:<br>Import Excel<br>extension of the Excel<br>ist be in .xlsx. | For the format of the<br>that can be imported,<br>'File Format - Import E<br>File Format – Import E<br>Note:<br>The file type extension<br>workbook must be in |                                                                                           |               | МРОВІ       | BACK                          |                         |                                |                                  | <                         |
|                                                                                                    |                                                                                                    |                                                                                           | 2             | IMPORT      | ВАСК                          | (                       |                                |                                  |                           |

| Access Subshift Commission Records     2 Perpatition     3 Submission                                                                                                    |                                                                                |                           |                |                    |                   |   |                                                       |
|----------------------------------------------------------------------------------------------------|--------------------------------------------------------------------------------|---------------------------|----------------|--------------------|-------------------|---|-------------------------------------------------------|
| Construction Marked Marked Sector Construction (a) (b) Construction (b) (c) Construction (b) (c) C) (c) (c) (c) (c) (c) (c) (c) (c) (c) (c                                                                                                    | 1. Access Submit Commission R                                                  | ecords 2. Pre             | paration 3. s  | Submission         |                   |   |                                                       |
| <ul> <li>Browse to select the desired file for import.</li> <li>Click &lt; Open&gt;.</li> <li>Click &lt; Open&gt;.</li> <li>Click &lt; Open&gt;.</li> </ul>                                                                                                    |                                                                                |                           |                |                    |                   |   |                                                       |
| <ul> <li>Concrete spond</li> <li>Concrete spond</li> &lt;</ul> |                                                                                |                           |                |                    |                   |   |                                                       |
| Oppose       New Notice       Image: Data model       Image: Data model <th>Choose File to Upload</th> <th>ommission</th> <th></th> <th>✓ Search</th> <th>Commission 🔎</th> <th>•</th> <th>Browse to select the desired file for import.</th>                                                                                                    | Choose File to Upload                                                          | ommission                 |                | ✓ Search           | Commission 🔎      | • | Browse to select the desired file for import.         |
| I there are a ny errors detected, the errors will be instead. I there are a ny errors detected, the errors will be instead. I there are any errors detected, the errors will be instead. I there are any errors detected, the errors will be instead. I there are any errors detected, the errors will be instead. I there are any errors detected, the errors will be instead. I there are any errors detected, the errors will be instead. I there are any errors detected, the errors will be instead. I there are any errors detected, the errors will be instead. I there are any errors detected, the errors will be instead. I there are any errors detected, the errors will be instead. I there are any errors detected, the errors will be instead. I there are any errors detected, the errors will be instead. I there are any errors detected, the errors will be instead. I there are any errors detected, the errors will be instead. I there are any errors detected. I there are any errors detected. I there are any errors detected. I th                                                                                                    | Organize  New folder                                                           |                           | D .            | 177 L T            | ≡ <b>-</b> 🔲 🔞    | • | Click <open>.</open>                                  |
| I there are any errors detected, the errors will be firsted as shown in the errors will be firsted as shown in the errors will be fi            | Recent Places                                                                  | Commission Info.xlsx      | 23/10/2        | 017 4:56 PM Micros | oft Excel W 31 KB |   |                                                       |
| the transmission on time     the transmission on time     the transmission on the transmission on the transmission on transmission on the transmission on transmission on the transmission on transmission on transmission on the transmission on transmission on the transmission on transmission on transmissin transmission on transmission transmi              | ⇒ Libraries                                                                    |                           |                |                    |                   |   |                                                       |
| the set of the set of the se              | Music     Distance                                                             |                           |                |                    |                   |   |                                                       |
| Support into the two intervention into the state spin. I create submited claterarily. I create submited claterarily. I cre                                                                                                    | Videos                                                                         |                           |                |                    |                   |   |                                                       |
| Commission Prycer Details     Commission Prycer Details     Commission Prycer Details                                                                                                    | Computer                                                                       |                           |                |                    |                   |   |                                                       |
| Figure:        (consistent Mode: <ul> <li> <li> <ul> <li></li></ul></li></li></ul>                                                                                                    | 🐺 OSDIsk (C:)                                                                  |                           | III            |                    | •                 |   |                                                       |
| Commission Payeer Otells                                                                                                    | File name: Commission Info                                                     | o.xlsx                    |                | - Custom           | Files (*.xlsx)    |   |                                                       |
| There are 2 error(s) found. Please rectify and load the data again.     • ever 30 multil 6 Chierenby.     • ever 30 multil 6 Chierenby.     • ever 40 multil 6 Chierenby.     • ever 40 multil 6 Chierenby.     • ever 40 multil 6 Chierenb                  |                                                                                |                           |                | <u>Open</u>        | ▼ Cancel          |   |                                                       |
| There are 2 error(s) found. Please rectify and load the deta again.     . evus 30 invalid Gitternahip.     . tow 30 invalid Gitternahip.     . tow 30 invalid Gitternah                  |                                                                                |                           |                |                    |                   |   |                                                       |
| There are 2 error(s) found. Please rectify and load the data again.     ews 80 invalid Cideenship.     tow 80 invalid Cideenship.     tow 80 invalinvalid Cideenship.     tow 80 invalid Cideenship.     tow 80 inva              |                                                                                |                           |                |                    |                   |   | If there are any errors detected the                  |
|                                                                                                    | A There are 2 error(s) found. Please                                           | rectify and load the data | egein.         |                    |                   | • | errors will be listed as shown                        |
| Commission Payeer Details      Commission Payeer Details      Commission Payeer Patails      Commission Payeer Patails      Commission Payeer Payeer Patails      Commission Payeer Patails      Commission Payeer Patails      Commission Payeer Patails      Commission Payeer Patails      Commission Payeer Patails      Commission Payeer Patails      Commission Payeer Patails      Commission Payeer Patails      Commission Payeer P              | <ul> <li>Row SD Invalid Citizenship.</li> <li>Row SD Invalid Condex</li> </ul> |                           |                |                    |                   |   | Rectify the error(s) within you                       |
| Submit Commission Online                                                                                                    | Rowrsb Investo Gender.                                                         |                           |                |                    |                   |   | Excel file before you click <select< td=""></select<> |
| 1. Create Submission     2. Add Records     1. Summary     4. Advisos/Refgement                                                                                                    | Submit Commission Onlin                                                        | 0                         |                |                    |                   |   | FILE> again.                                          |
| Create Submission     Add Records     Summary     A. Acknowledgement                                                                                                    | Submit Commission Ontin                                                        |                           |                |                    |                   |   |                                                       |
| Import Excel You can import up to 500 records of the commission payees via an Excel file. Total gross commission amount cannot be more than 11 characters. Note: It may take up to 80 seconds to complete the import. Commission Payees' Details                                                                                                    | 1. Create Submission 2.                                                        | Add Records               |                | 🔪 4. Acknowle      | igement.          |   |                                                       |
| A     C     D     F     H       *     UHA HOAL OO     B     C     D     E     F       *     H     I     I     I     I       *     UHA HOAL OO     I     I     I     I       *     UHA HOAL OO     I     I     I     I                                                                                                    |                                                                                |                           |                |                    |                   |   |                                                       |
| You can import up to 500 records of the commission payees via an Excel file.       Total grass commission amount cannot be more than 11 cherecters.       Note: It may take up to 80 seconds to complete the import.                                                                                                    | Import Excel                                                                   |                           |                |                    |                   |   |                                                       |
| Total gross commission amount cannot be more than 11 characters.<br>Note: It may take up to 80 seconds to complete the import.           Commission Payees' Details <u>A</u> B C D E F B H I <u>D</u> I E F B H I <u>D</u> I E F B H <u>D</u> I E F B H <u>D</u> I E F <u>D</u> I E F <u>D</u> I E F <u>D</u> I E F <u>D</u> I E F <u>D</u> I E F <u>D</u> I E F <u>D</u> I E F <u>D</u> I E F <u>D</u> I E F <u>D</u> I E F <u>D</u> I E F <u>D</u> I E <u>D</u> I E F <u>D</u> I E <u>D</u> I E <u>D</u>                                                                                                    | You can import up to 500 records of the                                        | commission payees via     | an Excel file. |                    | SELECT FILE       |   |                                                       |
| A         B         C         D         E         F         G         H         I           0         UP44C00.100         0         0         0         0         0         0         0         0         0         0         0         0         0         0         0         0         0         0         0         0         0         0         0         0         0         0         0         0         0         0         0         0         0         0         0         0         0         0         0         0         0         0         0         0         0         0         0         0         0         0         0         0         0         0         0         0         0         0         0         0         0         0         0         0         0         0         0         0         0         0         0         0         0         0         0         0         0         0         0         0         0         0         0         0         0         0         0         0         0         0         0         0         0         0 <td< td=""><td>Total gross commission amount canno</td><td>t be more than 11 chara</td><td>tters.</td><td></td><td></td><td></td><td></td></td<>                                                                                                    | Total gross commission amount canno                                            | t be more than 11 chara   | tters.         |                    |                   |   |                                                       |
| A         B         C         D         E         F         G         H         I           UBALGOLLO         UBALGOLLO         <                                                                                                    | Note: It may take up to 80 seconds to c                                        | omplete the import.       |                |                    |                   |   |                                                       |
| A         B         C         D         E         F         B         H         I           0         UPALODAL CO         0         0         0         0         0         0         0         0         0         0         0         0         0         0         0         0         0         0         0         0         0         0         0         0         0         0         0         0         0         0         0         0         0         0         0         0         0         0         0         0         0         0         0         0         0         0         0         0         0         0         0         0         0         0         0         0         0         0         0         0         0         0         0         0         0         0         0         0         0         0         0         0         0         0         0         0         0         0         0         0         0         0         0         0         0         0         0         0         0         0         0         0         0         0 <td< td=""><td></td><td></td><td></td><td></td><td></td><td></td><td></td></td<>                                                                                                    |                                                                                |                           |                |                    |                   |   |                                                       |
| A         B         C         D         E         F         G         H         I           50         IIDHADOAL CO                                                                                                    | Commission Payees' Details                                                     |                           |                |                    |                   |   |                                                       |
| B         BURALLOCAL CO         A         A         <                                                                                                    | A B C                                                                          | D E                       | FG             | н                  |                   |   |                                                       |
| 11         UNADCAL CO         IDA LOCAL CO           12         UDALCOL CO         IDA LOCAL CO           12         UDALCOL CO         IDA LOCAL CO           12         UDALCOL CO         IDA LOCAL CO           12         UDALCOL CO         IDALCOL CO           12         UDALCOL CO         IDALCOL CO           12                                                                                                    | 2 UEN-LOCAL CO                                                                 |                           |                |                    | ^                 |   |                                                       |
| Bit Maccal CO         Image: Constraint of the second of the second                                          | 11 JEN-LOCAL CO                                                                |                           |                |                    |                   |   |                                                       |
| IDALACAL CO         IDALACAL CO         IDALACALACACACACACACACACACACACACACACACACA                                                                                                    | 12 UEN-LOCAL CO<br>14 UEN-LOCAL CO                                             |                           |                |                    |                   |   |                                                       |
| 17       IDPLACAL CO       IDPLACAL CO         18       IDPLACAL CO       IDPLACAL CO         19       IDPLACAL CO       IDPLACAL CO         19       IDPLACAL CO       IDPLACAL CO         10                                                                                                    | 10 UEN-LOCAL CO                                                                |                           |                |                    |                   |   |                                                       |
| IDALACAL CO     IDALACAL CO       IDALACAL CO     IDALACAL CO       IDALACAL CO     IDALACACAL CO       IDALACAL CO     IDALACACAL CO       IDALACAL CO     IDALACACAL CO       IDALACAL CO     IDALACACACACACACACACACACACACACACACACACACA                                                                                                    | 17 UEN-LOCAL CO                                                                |                           |                |                    |                   |   |                                                       |
| 1004-LOCAL CO       International CO       International CO         1004-LOCAL CO       International CO       International CO         1004-LOCAL CO       International CO       International CO <td< td=""><td>19 UEN-LOCAL CO</td><td></td><td></td><td></td><td></td><td></td><td></td></td<>                                                                                                    | 19 UEN-LOCAL CO                                                                |                           |                |                    |                   |   |                                                       |
| 10044004.00     10044004.00       10044004.00     10044004.00       10044004.00     10044004.00       10044004.00     10044004.00       10044004.00     10044004.00       10044004.00     10044004.00       10044004.00     10044004.00       10044004.00     10044004.00       10044004.00     10044004.00       10044004.00     10044004.00       10044004.00     10044004.00       10044004.00     10044004.00       10044004.00     10044004.00                                                                                                    | 20 UEN-LOCAL CO                                                                |                           |                |                    |                   |   |                                                       |
| UBN-LOCAL CO     IDIN-LOCAL CO       UBN-LOCAL CO     IDIN-LOCAL CO       UDIN-LOCAL CO     IDIN-LOCAL CO       UDIN-LOCAL CO     IDIN-LOCAL CO       UDIN-LOCAL CO     IDIN-LOCAL CO       UDIN-LOCAL CO     IDIN-LOCAL CO       UDIN-LOCAL CO     IDIN-LOCAL CO       UDIN-LOCAL CO     IDIN-LOCAL CO       UDIN-LOCAL CO     IDIN-LOCAL CO       UDIN-LOCAL CO     IDIN-LOCAL CO       UDIN-LOCAL CO     IDIN-LOCAL CO       UDIN-LOCAL CO     IDIN-LOCAL CO       UDIN-LOCAL CO     IDIN-LOCAL CO                                                                                                    | 22 UEN-LOCAL CO                                                                |                           |                |                    |                   |   |                                                       |
| 23     MIRALCALCO       24     MIRALCAC       25     MIRALCAC       26     MIRALCAC       26     MIRALCAC       27     MIRALCAC       28     MIRALCAC       29     MIRALCAC       20     MIRALCAC       20     MIRALCAC       21     MIRALCAC       22     MIRALCAC       23     MIRALCAC       24     MIRALCAC                                                                                                    | 24 UEN-LOCAL CO                                                                |                           |                |                    |                   |   |                                                       |
| 27     UEN-LOCAL CO       25     UEN-LOCAL CO       26     UEN-LOCAL CO       20     UEN-LOCAL CO       30     UEN-LOCAL CO       101     Image: Comparison of the second of the second o                                                                                                    | 25 UEN-LOCAL CO                                                                |                           |                |                    |                   |   |                                                       |
| SU UEN-LOCAL CO<br>SU UEN-LOCAL CO<br>NRIC SINN SALE REMISIER UBJUB/2006                                                                                                    | 27 JEN-LOCAL CO                                                                |                           |                |                    |                   |   |                                                       |
| SO LIEN-LOCAL.CO<br>INRIC IFSIAN SALE REMISIER UNUUX/2006                                                                                                    | 29 UEN-LOCAL CO                                                                |                           |                |                    |                   |   |                                                       |
| PHER BERN BALL HEADER A UNIVERSITIES                                                                                                    | 50 UEN-LOCAL CO                                                                | Europau Europa            | D PALAR AT D   | 87.71136           | ×                 |   |                                                       |
|                                                                                                    | <                                                                              | herender berre            | NEMBER 03/0    | 4.8.00             | >                 |   |                                                       |
|                                                                                                    |                                                                                |                           |                |                    |                   |   |                                                       |

| ort Excel       |                |             |               |                 |            |               |             |    |            |      |   | If there are no errors detected |
|-----------------|----------------|-------------|---------------|-----------------|------------|---------------|-------------|----|------------|------|---|---------------------------------|
|                 |                |             |               |                 |            |               |             |    |            |      | • | <import>.</import>              |
| ou can import   | up to 500 re   | cords for t | he particular | s of the $\ell$ | commission | payees via ar | Excel file. | SE | ELECT FILE |      |   |                                 |
| ote: It may tal | ke up to 80 se | econds to   | complete the  | import.         |            |               |             |    |            |      |   |                                 |
|                 |                |             |               |                 |            |               |             |    |            |      |   |                                 |
|                 |                |             |               |                 |            |               |             |    |            |      |   |                                 |
|                 |                |             |               |                 |            |               |             |    |            | -1   |   |                                 |
| ommission Pa    | wees' Details  | s           |               |                 |            |               |             |    |            |      |   |                                 |
|                 | .,             |             |               |                 |            |               |             |    |            |      |   |                                 |
|                 |                |             |               |                 |            |               |             |    |            |      |   |                                 |
| A               | В              | С           | D             | E               | F          | G             | H           | 1  | J          | ~    |   |                                 |
| JEN-BUSINESS    |                |             |               |                 |            |               |             |    |            |      |   |                                 |
| JEN-BUSINESS    | _              |             |               |                 |            |               |             |    |            |      |   |                                 |
| JEN-LOCAL CO    |                |             |               |                 |            |               |             |    |            |      |   |                                 |
| JEN-LOCAL CO    | 1              |             |               |                 |            |               |             |    |            |      |   |                                 |
| JEN-OTHER8      |                |             |               |                 |            |               |             |    |            |      |   |                                 |
| JEN-LOCAL CO    |                |             |               |                 |            |               |             |    |            |      |   |                                 |
| IEN-OTHERS      |                |             |               |                 |            |               |             |    |            |      |   |                                 |
| FIN             |                |             | CHINESE       | м               | AGENT      | 11/11/1980    |             |    |            |      |   |                                 |
| IN              |                |             | AMERICAN      | F               | AGENT      | 12/11/1980    |             |    |            |      |   |                                 |
| IN              |                |             | BHUTAN        | м               | AGENT      | 13/11/1980    |             |    |            |      |   |                                 |
| IN              |                |             | CHINESE       | F               | AGENT      | 14/11/1980    |             |    |            |      |   |                                 |
| IN              |                |             | AMERICAN      | м               | AGENT      | 15/11/1980    |             |    |            |      |   |                                 |
| FIN             |                |             | BHUTAN        | F               | AGENT      | 16/11/1980    |             |    |            |      |   |                                 |
| FIN             |                |             | CHINESE       | м               | AGENT      | 17/11/1980    |             |    |            |      |   |                                 |
| IN              |                |             | AMERICAN      | F               | AGENT      | 18/11/1980    |             |    |            |      |   |                                 |
| FIN .           | 1              |             | BHUTAN        | м               | AGENT      | 19/11/1980    |             |    |            |      |   |                                 |
| IN              | 1              |             | AMERICAN      | F               | AGENT      | 20/11/1980    |             |    |            |      |   |                                 |
|                 |                |             | BHUTAN        | M               | AGENT      | 21/11/1980    |             |    |            | <br> |   |                                 |
| FIN             |                |             |               |                 |            |               |             |    |            | ~    |   |                                 |

| Step 3: Submission                                                                                                    |                                                                            |
|----------------------------------------------------------------------------------------------------|----------------------------------------------------------------------------|
|                                                                                                    |                                                                            |
| i. Access submit commission records 2. Preparation 23. Submission                                                                                                    |                                                                            |
| - Submit Records                                                                                                    |                                                                            |
| Submit Commission Online + EXPAND ALL RECORDS                                                                                                    | Click <proceed summary="" to="">     to proceed to the part step</proceed> |
| 1. Create Submission     2. Add Records     3. Summary     4. Acknowledgement                                                                                                    | to proceed to the next step.                                               |
| Ear Commission Derived in 2024 (VA2025) Submission Type OPIGINAL                                                                                                    |                                                                            |
| Status NOT SUBMITTED                                                                                                    |                                                                            |
| Authorised Person's Details                                                                                                    |                                                                            |
| Name Office Number                                                                                                    |                                                                            |
| Designation Mobile Number                                                                                                    |                                                                            |
|                                                                                                    |                                                                            |
| Create Commission Records                                                                                                    |                                                                            |
| ADD RECORD                                                                                                    |                                                                            |
| Import payees particulars from past submissions.                                                                                                    |                                                                            |
| Total                                                                                                    |                                                                            |
| Total No. of Records 3 Total Amount of Gross Commission                                                                                                    |                                                                            |
| 1 - 3 of 3 Records                                                                                                    |                                                                            |
| Identification         Identification         Name         Gross Commission         Actions           Type         No.         (S\$)         Actions         (S\$)         (S\$) |                                                                            |
| <b>T</b>                                                                                                    |                                                                            |
| UEN-LOCAL CO                                                                                                    |                                                                            |
| UEN-OTHERS                                                                                                    |                                                                            |
| ✓ NRIC                                                                                                    |                                                                            |
| CANCEL CHANGES DELETE RECORDS UPDATE CHANGES                                                                                                    |                                                                            |
| Statement of Commission Income     VIEW / SAVE       Select to view or save statement of your Commission records.     VIEW / SAVE                                                                                                    |                                                                            |
| Export Commission Records Export all Commission records to a Microsoft Excel file. EXPORT ALL RECORDS                                                                                                    |                                                                            |
| Next Sten                                                                                                    |                                                                            |
| Continue your preparation later. View a summary of your records before submitting                                                                                                    |                                                                            |
|                                                                                                    |                                                                            |
| PROCEED TO SUMMARY                                                                                                    |                                                                            |

#### User Guide for Submit Commission Records on myTax Portal

| 1. Access Submit Commission Records $>$ 2. Preparation $>$ 3. Submission |                                         |
|--------------------------------------------------------------------------|-----------------------------------------|
|                                                                          |                                         |
|                                                                          | _                                       |
| Submit Commission Online                                                 | Verify the information in the summary   |
| 1. Create Submission 2. Add Records 3. Summary 4. Acknowledgement        | before proceeding with your submission. |
| Summary of Records                                                       | submit records to IRAS.                 |
| For Commission Derived in 2024 (YA2025) Submission Type ORIGINAL         |                                         |
| Status NOT SUBMITTED                                                     |                                         |
|                                                                          |                                         |
| Authorised Person's Details                                              |                                         |
| Name Office Number                                                       |                                         |
| Designation Mobile Number                                                |                                         |
| Email Address                                                            |                                         |
|                                                                          |                                         |
| Commission Records                                                       |                                         |
|                                                                          |                                         |
| 1 otal No. of Records 3 Total Amount of Gross Commission                 |                                         |
| 1 - 3 of 3 Records                                                       |                                         |
| Identification No. Name Gross Commission (S\$)                           |                                         |
|                                                                          |                                         |
|                                                                          |                                         |
|                                                                          |                                         |
|                                                                          |                                         |
| Next Step                                                                |                                         |
| Co back to List of Commission Decords to addit the                       |                                         |
| records.                                                                 |                                         |
|                                                                          |                                         |
|                                                                          |                                         |

| knowledgement                                                                                                    | An acknowledgement page will b                                                                                                    |
|----------------------------------------------------------------------------------------------------|----------------------------------------------------------------------------------------------------|
| Successful Submission         Your submission will be processed within 5 working days.         Name of Organisation       Organisation Tax Ref No.         Submission Ref No.       ES17310118COMM5377228744         Date/ Time       31 JAN 2025 12:05PM         Name of Approver       Image: Comparisation Comparison Comparison Compari | <ul> <li>displayed once you have successfull submitted the commission records t IRAS. Note the Submission Ref No. for future reference.</li> <li>You may click <viev submissions=""> to return t Submit Commission Online page.</viev></li> </ul> |
| For Commission Derived in 2024 (YA2025)<br>Status SUBMITTED                                                                                                    |                                                                                                    |
| Note<br>You are encouraged to save a copy of your Acknowledgement for future reference.                                                                                                    |                                                                                                    |
| Next Step View your submissions or make another submission, if necessary.                                                                                                    |                                                                                                    |

### - How to view submitted information?

| Subm     | bmission of Commission Derived in 2024 (YA2025) |                   |                                         |                   |                                    |         |  |  |
|----------|-------------------------------------------------|-------------------|-----------------------------------------|-------------------|------------------------------------|---------|--|--|
| Type of  | Submission and                                  | l No.of Records w | vill be updated when the file is proces | sed.              |                                    |         |  |  |
| 1 - 1 of | 1 Record                                        |                   |                                         |                   |                                    |         |  |  |
|          | Date<br>Submitted                               | Туре              | Submission Ref No.                      | No. of<br>Records | Total Gross<br>Commission<br>(S\$) | Actions |  |  |
| •        | 31 JAN<br>2025                                  | ORIGINAL          | ES17310118COMM5377228744                | 3                 |                                    | VIEW    |  |  |

To view more details on the submission, click <VIEW> at the Submit Commission Online.

•

User Guide for Submit Commission Records on myTax Portal

| 1. Access Submit Commission Records       2. Preparation       3. Submission         - Summary of records submitted         Details of Commission Online Submission                                                                                                    | ł. |
|----------------------------------------------------------------------------------------------------|----|
| <ul> <li>Summary of records submitted</li> <li>Details of Commission Online Submission</li> <li>Name of Organisation Submission Ref No. ES17310118COMM5377228744</li> <li>Name of Approver</li> <li>For Commission Derived in 2025</li> </ul>                                                                                                    | ł. |
| <ul> <li>Summary of records submitted</li> <li>Details of Commission Online Submission</li> <li>Name of Organisation Submission Ref No. ES17310118COMM5377228744</li> <li>Name of Approver</li> <li>For Commission Derived in 2025</li> </ul>                                                                                                    | ł. |
| Details of Commission Online Submission<br>Name of Organisation<br>Submission Ref No. ES17310118COMM5377228744<br>Name of Approver<br>For Commission Derived in 2025<br>Summary records will be displayed<br>Summary records will be displayed<br>Summary rec | 4. |
| Name of Organisation       Organisation       Organisation Tax Ref No.         Submission Ref No.       ES17310118COMM5377228744       Date/ Time       31 JAN 2025 12:05PM         Name of Approver       Image: Commission Derived in 2025       2025       2025                                                                                                    |    |
| Submission Ref No.     ES17310118COMM5377228744     Date/ Time     31 JAN 2025 12:05PM       Name of Approver     Image: Commission Derived in 2025     Commission Derived in 2025                                                                                                    |    |
| For Commission Derived in 2025                                                                                                    |    |
| For Commission Derived in 2025                                                                                                    |    |
| Status SUBMITTED                                                                                                    |    |
|                                                                                                    |    |
| Commission Records                                                                                                    |    |
| Total No. of Records 3 Total Amount of Gross Commission                                                                                                    |    |
| 1 - 3 of 3 Records                                                                                                    |    |
| Identification Type Identification No. Name (S\$)                                                                                                    |    |
| UEN-LOCAL CO                                                                                                    |    |
| Address                                                                                                    |    |
| UEN-OTHERS                                                                                                    |    |
| Address                                                                                                    |    |
| NRIC                                                                                                    |    |
| Date of Birth Gender                                                                                                    |    |
| Citizenship Designation                                                                                                    |    |
| Address                                                                                                    |    |

#### **Contact Information**

For enquiries on this user guide, please email <u>go.gov.sg/iras-commission-enquiry</u> or call 1800 356 8300.

Published by Inland Revenue Authority of Singapore

Published on 10 Feb 2025

The information provided is intended for better general understanding and is not intended to comprehensively address all possible issues that may arise. The contents are correct as at 10 Feb 2025 and are provided on an "as is" basis without warranties of any kind. IRAS shall not be liable for any damages, expenses, costs or loss of any kind however caused as a result of, or in connection with your use of this user guide.

While every effort has been made to ensure that the above information is consistent with existing policies and practice, should there be any changes, IRAS reserves the right to vary its position accordingly.

© Inland Revenue Authority of Singapore